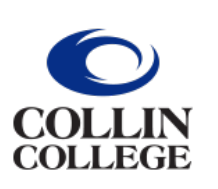

# COLLIN COLLEGE Ad Astra Scheduler

# **Training Packet**

- Collin OneLogin
- Scheduling Grid
- Event and Section Filters
- Request Forms

# **Contents:**

| Collin OneLogin           | 2  |
|---------------------------|----|
| Scheduling Grid           | 4  |
| Event and Section Filters | 8  |
| Request Forms             | 17 |

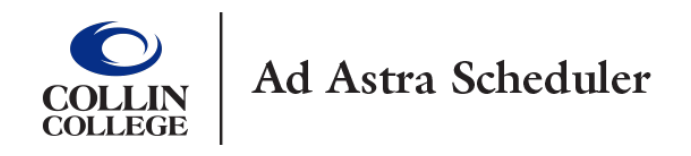

# **Collin Ad Astra Login Instructions**

There are two ways to log-in to Ad Astra. The best way is to type in your browser URL (Chrome browser is the best), **Collin.OneLogin.com**. You will be prompted to enter your Collin username and password.

Click on the **"Collin College Everything"** tab, and then click on the Ad Astra tile. It will automatically send you to the Ad Astra application.

| COLLE     | N<br>je                       |                           |                   | SH Sandi         |  |
|-----------|-------------------------------|---------------------------|-------------------|------------------|--|
|           | Q Search                      |                           |                   |                  |  |
| Frequents | Personal Collin College: Ever | ything 👻                  |                   | Browse App Store |  |
| A ba      | stra communication            | Credential Manager        | workday           | EVERFI           |  |
| Ad As     | tra Communication Manage      | Credential Manager [SBOX] | End User Training | EVERFI           |  |
| 🥃 freshs  | ervice G grammarly            | KnowBe4                   | Office 365        |                  |  |
| freshse   | vice Grammarly                | KnowBe4                   | Office 365        |                  |  |
|           |                               |                           |                   |                  |  |

The second option is to login to CougarWeb.

| COLLIN<br>COLLEGE | <u>Apply</u> | <u>Give</u> | <u>Visit</u> | <u>Translate</u> | Information For $ \checkmark$ | ( | CougarWeb Login | Search Q | Menu ≡ |
|-------------------|--------------|-------------|--------------|------------------|-------------------------------|---|-----------------|----------|--------|
|                   |              |             |              |                  |                               |   |                 |          |        |

If the **Ad Astra Event Scheduling** widget is not on the first page, click **Find New Widgets,** and type Ad Astra, and select **Add to Dashboard**.

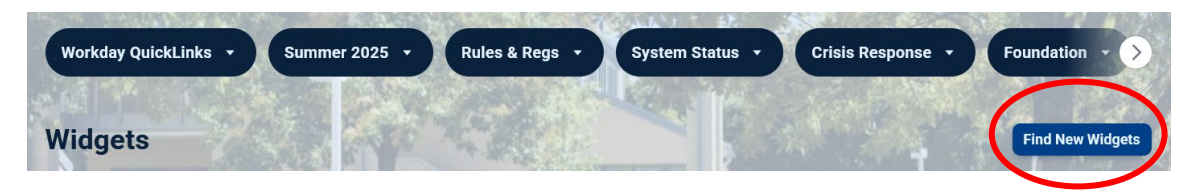

On the Ad Astra Event Scheduling widget, click on the Event Scheduling tab.

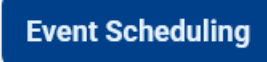

On the first sentence, you can click on the **Ad Astra Event Scheduling application**, you will be prompted to enter your Collin username and password. This step will take you into the Ad Astra Event Schedule application.

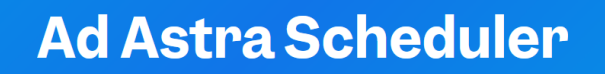

Home - About Us - Conference Services - Ad Astra Scheduler

The Collin Ad Astra Event Scheduling application plays a key role in academic scheduling and room requests. Customized request forms have been created for each computer label, small

# Scheduling Grid Tutorial

The Scheduling Grid is located directly off the Ad Astra homepage. To get to the **"Scheduling Grid,"** click on the **Calendars** tab and select **Scheduling Grid**.

| A Home 📶 Dashboards     | 🛗 Calendars 📊 Analytics     | a 🞓 Academics 🛷         | Events 📄 Reporting | ✤ Settings |
|-------------------------|-----------------------------|-------------------------|--------------------|------------|
| Collin College Ad Astra | Available Rooms<br>Calendar | Admin<br>Color Selector |                    |            |
| Black-Out Dates         | Scheduling Grids            | Manage Calendars        | lege Community     |            |
| Summer and Fall 202     |                             | Help                    |                    |            |

The default calendar displays your home campus. Below, the calendar displays Frisco for a Frisco Campus user.

| 🔥 Home 📊 Dashboards 🋗 Calendars 📊 Analytics | 🎓 Acad  | emics 🧳 | • Events  | Reporting | e Sett   | ings        |             |            |          |          |          |            |             |          | SMHerrera | @COLLIN.ED | U ?      |
|---------------------------------------------|---------|---------|-----------|-----------|----------|-------------|-------------|------------|----------|----------|----------|------------|-------------|----------|-----------|------------|----------|
| Rooms Resources Day Week                    |         |         |           |           | Choos    | e Calendar: | Frisco Car  | npus - PC  |          |          | ×        | Elker: Aca | demics & Ev | rent: 🔻  | <b>X</b>  | dd Event   | <b>e</b> |
| 🔍 Date: Today 🗶 🛗 😂 < June 10, 2            | 025 🔻 > |         |           |           |          |             |             |            |          |          |          |            |             |          |           |            |          |
| Room *1                                     | Buildin | Campus  | Туре      | 06:00 AM  | 07:00 AM | 08:00 AM    | 09:00 AM    | 10:00 AM   | 11:00 AM | 12:00 PM | 01:00 PM | 02:00 PM   | 03:00 PM    | 04:00 PM | 05:00 PM  | 06:00 PM   | 07:00 PN |
| ● PC A Quad                                 | PC      | PC      | Event Are |           |          |             |             |            |          |          |          |            |             |          |           |            |          |
| ● PC A116 - Wellness Center                 | PC      | PC      | Wellness  |           |          |             |             |            |          |          |          |            |             |          |           |            |          |
|                                             | PC      | PC      | Gymnasiu  |           |          |             |             |            |          |          |          |            |             |          |           |            |          |
| O PC A138 - Weight Room                     | PC      | PC      | Weight Ro |           |          |             |             |            |          |          |          |            |             |          |           |            |          |
| PC A150 - Culinary Classroom                | PC      | PC      | Classroon |           |          |             |             |            |          |          |          |            |             |          |           |            |          |
| O PC A151 - Kitchen Advanced Food Prep      | PC      | PC      | Lab       |           |          |             |             |            |          |          |          |            |             |          |           |            |          |
|                                             | PC      | PC      | Lab       |           |          |             |             |            |          |          |          |            |             |          |           |            |          |
| PC A153 - Kitchen Baking and Pastry         | PC      | PC      | Lab       |           |          | PSTR 1301   | /002 - Fund | amentals o | f Baking |          |          |            |             |          |           |            |          |

The **"Scheduling Grid"** is where you spend most of your time on the Ad Astra Event Scheduler application. It is an effective tool that helps you see what is happening at your campus throughout the day.

The grid has a variety of filters to navigate you better and help you locate the information you need. You can adjust the filters to your preference: Room, Building Code, Building Name, Campus, Type, and Capacity.

Here are some ways to best utilize the Scheduling Grid filters. Hover over the "Building" box, select the down arrow, and then select the "Columns" option; click the arrow next to the "Columns" option.

Deselect, Building Code, Building Name, Campus and Type. The only filters left are Room and Capacity.

| Rooms Resources Day Week             |           |                 |        |               |
|--------------------------------------|-----------|-----------------|--------|---------------|
| Q Date: Today 🗙 🛗 🤁                  | < June    | 10, 2025 👻 >    |        |               |
| Room ^1                              | Buildir 👻 | Building Name   | Campus | Туре          |
| O PC A138 - Weight Room              | PC 🗢      | Use Default Sor | rt >C  | Weight Room   |
| PC A150 - Culinary Classroom         | PC        | Calumaa         |        | Da a ma I d   |
| O PC F220 - Science Lab Microbiology | PC        | Columns         |        | Room Id       |
| PC F222 - Science Lab Biology        | PC        | PC              | F 🗹    |               |
| ⊙ PC F227 - Science Lab Biology      | PC        | PC              | F 💽    | Building Code |
| ⊙ PC F230 - GPC - T/C                | PC        | PC              | F      |               |
| O PC F231 - Science Lab Biology      | PC        | PC              | F 💌    | Building Name |
| ⊙ PC F244 - GPC - T/C                | PC        | PC              | F 🗹    | Campus        |
| ⊙ PC F245 - GPC - T/C                | PC        | PC              | F 💽    | Type          |
| ◎ PC F246 - GPC - T/C                | PC        | PC              | F      |               |
| PC H121 - Computer Classroom         | PC        | PC              | F 💌    | Capacity      |
| PC H122 - Computer Classroom         | PC        | PC              | F 🗆    | Name          |
| ⊙ PC H123 - Computer Classroom       | PC        | PC              | F 🗖    | Number        |
| ⊙ PC H124 - AIM Center               | PC        | PC              | F      |               |
| ⊙ PC H130 - GPC - T/C                | PC        | PC              | F      | Description   |
| ⊙ PC H131 - GPC - T/C                | PC        | PC              | PC     | Classroom     |
| PC H132 - GPC - T/C                  | PC        | PC              | PC     | Classroom     |

Now, click on the whitespace and the line before 6:00 a.m. and move it right behind capacity. You should be able to see a full day's range of time on the grid: 6:00 a.m. - 10:00 p.m.

| Rooms Resources Day Week           | Choo                                           | ose ( |
|------------------------------------|------------------------------------------------|-------|
| Q Date: Today 🗙 🛗 🧭                | < June 10, 2025 👻 >                            |       |
| Room 1                             | Capacity 06:00 A                               | M     |
| ⊙ PC A138 - Weight Room            | 30                                             |       |
| PC A150 - Culinary Classroom       | 30                                             |       |
| PC F220 - Science Lab Microbiology | 24                                             |       |
| PC F222 - Science Lab Biology      | 24                                             |       |
| PC F227 - Science Lab Biology      | 24                                             |       |
| PC F230 - GPC - T/C                | <sup>32</sup> Move this line behind Capacity   |       |
| ⊙ PC F231 - Science Lab Biology    | <sup>24</sup> to get a larger landscape of the |       |
| PC F244 - GPC - T/C                | <sup>32</sup> day                              |       |
| PC F245 - GPC - T/C                | 30 day.                                        |       |
| ● PC F246 - GPC - T/C              | 28                                             |       |
| PC H121 - Computer Classroom       | 30                                             |       |
| O PC H122 - Computer Classroom     | 30                                             |       |
| PC H123 - Computer Classroom       | 30                                             |       |
| O PC H124 - AIM Center             | 24                                             |       |
| PC H130 - GPC - T/C                | 30                                             |       |
| ● PC H131 - GPC - T/C              | 30                                             |       |
| ● PC H132 - GPC - T/C              | 30                                             |       |

Another applicable adjustment is to select 500 at the bottom of the **"Scheduling Grid."** The default is 100; to view one page for larger campuses, make your selection 500.

| ⊙ CC E104 - GPC - T/C | 24        | 100              |
|-----------------------|-----------|------------------|
| ⊙ CC E201 - GPC - T/C | 32        | 500              |
| ⊙ CC E204 - GPC - T/C | 32        | 750              |
| ⊙ CC E205 - GPC - T/C | 32        | 4000             |
| O CO FOR ON THE       | ~         | 1000             |
| ≪ < Page 1 of 1       | > >> Show | 100 💌 🛛 Export 💌 |

Selecting 500 enables you to scroll from top to bottom and see the entire campus.

#### View Dates:

To select the date you would like to view, click on the drop-down arrow next to the date shown in blue (the image below shows the date of June 10, 2025). A calendar will appear, and you can select

the date you want to view (To advance to a month, click the double arrows facing left . To advance to a year, click the drop-down arrow next to the month and year).

| Rooms Resources Day Week                  | /        |         | <hr/> |         |     |     |       |        | Choo        | se Calendar | : Frisco Ca | mpus - PC |          | ~        | ×        |
|-------------------------------------------|----------|---------|-------|---------|-----|-----|-------|--------|-------------|-------------|-------------|-----------|----------|----------|----------|
| Q Date: Today 🗙 🛗 🕄                       | < June 1 | 0, 2025 | - >   |         |     |     |       |        |             |             |             |           |          |          |          |
| Room 1                                    | «        |         | Jur   | ne 2025 | 5 ~ |     | $\gg$ | 00 AM  | 09:00 AM    | 10:00 AM    | 11:00 AM    | 12:00 PM  | 01:00 PM | 02:00 PM | 03:00 PM |
| ⊙ PC A Quad                               | S        | м       | т     | w       | т   | F   | S     |        |             |             |             |           |          |          |          |
| O PC A116 - Wellness Center               | 5        |         |       |         |     |     | 5     |        |             |             |             |           |          |          |          |
| O PC A118 - Gymnasium                     | 1        | 2       | 3     | 4       | 5   | 6   | 7     |        |             |             |             |           |          |          |          |
| O PC A138 - Weight Room                   | 8        | Q       | 10    | 11      | 12  | 13  | 14    |        |             |             |             |           |          |          |          |
| O PC A150 - Culinary Classroom            | 0        | 5       | 10    | L ''    | 12  | 15  | 14    |        |             |             |             |           |          |          |          |
| O PC A151 - Kitchen Advanced Food Prep    | 15       | 16      | 17    | 18      | 19  | 20  | 21    |        |             |             |             |           |          |          |          |
| • PC A152 - Kitchen                       | 22       | 22      | 24    | 25      | 26  | 77  | 20    |        |             |             |             |           |          |          |          |
| O PC A153 - Kitchen Baking and Pastry     | 22       | 25      | 24    | 25      | 20  | 27  | 20    | R 1301 | /002 - Fund | amentals o  | of Baking   |           |          |          |          |
| O PC Atrium 1 - Alumni Fitness Atrium     | 29       | 30      | 1     | 2       | 3   | 4   |       |        |             |             |             |           |          |          |          |
| O PC Atrium 10 - University Hall Atrium 1 | 6        | 7       |       |         | 10  | 1.1 | 10    |        |             |             |             |           |          |          |          |
| PC Atrium 11 - University Hall Atrium 2   | 0        |         |       | 9       |     |     | ΙZ    |        |             |             |             |           |          |          |          |
| ⊙ PC Atrium 12 - Alumni Hall 1 Cafe       |          |         |       | Today   |     |     |       |        |             |             |             |           |          |          |          |
| PC Atrium 13 - Alumni Hall 2 Starbucks    |          | 1000    |       | 11      |     |     |       |        |             |             |             |           |          |          |          |

An important note regarding the colored items on the Scheduling Grid. Blue items are classes built in the Student Information System, Workday. Green items are events created within the Ad Astra Event Scheduler. An event cannot be scheduled or reserved on the Scheduling Grid.

To reserve an instructional space or small conference room, please use the Campus Request Forms located in the center of the Ad Astra Event Scheduler homepage. For an Academic or Workforce Division event, <u>click here</u> to visit the Ad Astra Internal Request Forms page.

| 🛦 Home 📊 Dashboards 🎬 Calendars 📶 Analytics                                                                                                 | 🞓 Academics 🛷 Events                                                                                                    | Reporting 🗲 Settings                                                                                                    | SMHerrera@COLLIN.EDU ?                                                                                                    |
|----------------------------------------------------------------------------------------------------|----------------------------------------------------------------------------------------------------|----------------------------------------------------------------------------------------------------|----------------------------------------------------------------------------------------------------|
| Collin College Ad Astra Homepage                                                                                                    |                                                                                                    |                                                                                                    |                                                                                                    |
| Black-Out Dates                                                                                                    | Welcome Collin College Co                                                                                                   | mmunity                                                                                                    | Conference Services Information                                                                                                    |
| Summer and Fall 2025, and Spring 2026 B<br>The following are Black-Out Dates for room reserve<br>the following dates due to campus closure: | under review for approval."<br>requesting more informatio<br>reservation number provide<br>Request Form Reference G         | The second email you receive will be from notifications@aais.com, either<br>nabout your request or informing you your request was approved with a<br>d<br>uide                                                                                                    | Auxiliary and<br>COLLEN<br>COLLEGE Conference Services                                                                                                    |
| 2025 - 2026 Academic Calendar                                                                                                    | Campus                                                                                                    | Forms                                                                                                    |                                                                                                    |
| Summer 2025       May 26       July 4       Friday       Fall 2025                                                                          | Collin Higher Education<br>Center - CHE<br>Classroom Capacities,<br>Features & Map<br>Internal Event Spaces<br>Descriptions | To reserve CHEC Board Room 139 and CHEC Executive Board Room<br>135 please click here (You must be logged-in to the Collin.OneLogin<br>portal).<br>CHEC Classroom and Computer Lab Request Form<br>Please Note that you will need to have elevator access for the Third or Fourth<br>Floor<br>CHEC HR Small Conference Rm 341 Request Form | Please use the specialized forms created for<br>district-wide departments to reserve any atrium<br>space, parking lot, event area, or conference<br>center. You may locate these forms on the Internal<br>Request Conference Services webpage.<br>Only "Academic or Workforce" divisions require the<br>submission of <b>two forms:</b> An internal Campus<br>Academic or Workforce Event Request Form and a<br>digital Event Proposal Form. Please submit the<br>Academic or Workforce Event Request Form to<br>reserve your space in Ad Astra tentatively. Once<br>Conference Services and reviews your |

#### **Event and Section Filters**

To view a list of events or meetings scheduled, you can view these items on the **Events List** page. Click on the **Events** tab and select **Events** under **Events Management**.

| 🔥 Home 🔟 Dashboards 🋗 Calendars                                                                       | III Analytics | 🞓 Academic |    | 🔗 Events    | 🖹 Reporting | 🔑 Settings                                            |         |
|----------------------------------------------------------------------------------------------------|---------------|------------|----|-------------|-------------|-------------------------------------------------------|---------|
| Rooms Resources Day Week                                                                              | < June 16, 20 | 25 🗸 🔪     |    | Event Ma    | anagement   | Admin<br>Approvals and Notifications<br>Custom Fields | Filt    |
| Room 1                                                                                                | Capacity      | 06:00 AM   | oz | Notificatio | ons         | Event Meeting Types<br>Event Request Forms            | 01:00 F |
| • PC Atrium 11 - University Hall Atrium 2                                                             | 1000          |            |    |             |             | Event Types<br>Holidays and Announcements             |         |
| <ul> <li>PC Atrium 12 - Alumni Hall 1 Cafe</li> <li>PC Atrium 13 - Alumni Hall 2 Starbucks</li> </ul> | 1000          |            | 1  |             |             | Help                                                  |         |
| • PC Atrium 14 - Librarv Art Wing Atrium                                                              | 200           |            |    |             |             |                                                       |         |

A list of events is displayed under the **Events List** area. On your initial visit to this page, you must expand the Filters panel. On the far left of the Ad Astra screen, you will see a column with "Filters" vertically written and an arrow on top of filters. Click on the arrow, and a filter panel will appear.

|                                                               | List                 |               |                                                                                                    |                                                                                                    |                |                                                                                                    |                                                                               |                                                                         |                                                                            |
|---------------------------------------------------------------|----------------------|---------------|----------------------------------------------------------------------------------------------------|----------------------------------------------------------------------------------------------------|----------------|----------------------------------------------------------------------------------------------------|-------------------------------------------------------------------------------|-------------------------------------------------------------------------|----------------------------------------------------------------------------|
| + Ad                                                          | d                    |               |                                                                                                    |                                                                                                    |                |                                                                                                    |                                                                               |                                                                         |                                                                            |
| <i>"</i>                                                      | Event Nam            | ne <b>^</b> 1 |                                                                                                    |                                                                                                    | Reservation    | Start Date                                                                                                    | End Date                                                                      | Statu                                                                   | ıs 🔹                                                                       |
| ×                                                             | AA/SES               | meeting (     | (Meredit                                                                                                    | n Wang facilitates)                                                                                                    | 20240411-00015 | 04/18/2024                                                                                                    | 04/18/202                                                                     | 4 Sche                                                                  | eduled                                                                     |
| ×                                                             | ⊙ 11th An            | nual Colli    | n College                                                                                                    | Guitar Festival                                                                                                    | 20230216-00057 | 02/08/2024                                                                                                    | 02/09/202                                                                     | 4 Sche                                                                  | eduled                                                                     |
| ×                                                             | ⊙ 2024 Ge            | eneral Elec   | ction - VC                                                                                                    | DTING                                                                                                    | 20230620-00023 | 02/12/2024                                                                                                    | 03/05/202                                                                     | 4 Sche                                                                  | eduled                                                                     |
|                                                               |                      |               |                                                                                                    |                                                                                                    |                |                                                                                                    |                                                                               |                                                                         |                                                                            |
| ilters                                                        |                      | 0 50          | ↓ Ev<br>arch                                                                                                    | ent List                                                                                                    |                |                                                                                                    |                                                                               | Vie                                                                     | ew Events Vie                                                              |
| Filters                                                       |                      | Q Sea         | ■ Ev<br>arch                                                                                                    | ent List<br>• Add<br>Event Name                                                                                                    |                | Reservation                                                                                                    | Start Date 🖵 1                                                                | Vie<br>End Date                                                         | ew Events Vie<br>Status                                                    |
| Filters<br>Custom<br>Keyword:                                 |                      | Q 5e          | arch                                                                                                    | ent List<br>- Add<br>Event Name<br>© CONSTRUCTION NO RESERVATIONS                                                                                           |                | <b>Reservation</b> 20250122-00111                                                                               | <b>Start Date –1</b><br>12/28/2026                                            | Vie<br>End Date<br>12/31/2026                                           | w Events Vie<br>Status<br>Scheduled                                        |
| Filters<br>Custom<br>Keyword:<br>Time Period:                 | Custom               | Q See<br>     | d Ev<br>arch d<br>≎<br>c A ×<br>c ×                                                                                                    | ent List  Add  Event Name  O CONSTRUCTION NO RESERVATIONS  O Carter Blood Drive                                                                             |                | Reservation<br>20250122-00111<br>20250602-00010                                                                 | <b>Start Date ↓1</b><br>12/28/2026<br>11/11/2026                              | Vie<br>End Date<br>12/31/2026<br>11/11/2026                             | ew Events Vie<br>Status<br>Scheduled<br>Scheduled                          |
| Filters<br>Custom<br>Keyword:<br>Time Period:<br>From:        | Custom               | Q See         | <ul> <li>↓ Ev</li> <li>arch</li> <li>↓</li> <li>★</li> <li>★</li></ul> | ent List  Add  Event Name  CONSTRUCTION NO RESERVATIONS  Carter Blood Drive  Carter Blood Drive                                                             |                | Reservation           20250122-00111           20250602-00010           20250602-00009                          | Start Date •1<br>12/28/2026<br>11/11/2026<br>09/09/2026                       | Vie<br>End Date<br>12/31/2026<br>11/11/2026<br>09/09/2026               | w Events Vie<br>Status<br>Scheduled<br>Scheduled<br>Scheduled              |
| Filters<br>Custom<br>Keyword:<br>Time Period:<br>From:<br>To: | Custom<br>All<br>All | Q 500<br>     | <ul> <li>Ev</li> <li>arch</li> <li>*</li> <li>×</li> <li>×</li> <li>×</li> <li>×</li> <li>×</li> <li>×</li> <li>×</li> <li>×</li> </ul>                                                                                                    | ent List  Add  Event Name  CONSTRUCTION NO RESERVATIONS  Carter Blood Drive  Carter Blood Drive  Carter Blood Drive  Carter Blood Drive  Carter Blood Drive |                | Reservation           20250122-00111           20250602-00010           20250602-00009           20250602-00008 | <b>Start Date - 1</b><br>12/28/2026<br>11/11/2026<br>09/09/2026<br>06/17/2026 | Vie<br>End Date<br>12/31/2026<br>11/11/2026<br>09/09/2026<br>06/17/2026 | w Events Vie<br>Status<br>Scheduled<br>Scheduled<br>Scheduled<br>Scheduled |

To utilize the filter panel and locate an event or meeting, type the meeting or event name inside the **Keyword:** box. To narrow your search, insert a start and end date range; click calendar across the **From:** box to insert the start date. To insert the end date, click on the calendar across the **To:** box. Click **Search.** 

|                    |            |     |   |     | Even | t List                 |                |            |            |
|--------------------|------------|-----|---|-----|------|------------------------|----------------|------------|------------|
| Clear All Q Search |            | rch | + | Add |      |                        |                |            |            |
| Custom             |            | ٣   | 8 | ٥   |      | Event Name *1          | Reservation    | Start Date | End Date   |
| Keyword:           | wellness   |     | × | â   | ×    | Zumba Wellness Classes | 20250520-00016 | 05/22/2025 | 07/31/2025 |
| Time Period:       | Custom     | Ŧ   | × |     |      |                        |                |            |            |
| From:              | 06/11/2025 | ×   | m |     |      |                        |                |            |            |
| To:                | 08/22/2025 | ×   | Ê |     |      |                        |                |            |            |
| Day Met:           | U. M. T W. | RF  | s |     |      |                        |                |            |            |

There are several options to view the event details:

- Click on the Event Name
- Click on either View Events or View Meetings

| Event | List                     |                |            |            |             |     |
|-------|--------------------------|----------------|------------|------------|-------------|-----|
| + Ad  | ld                       |                |            | View E     | View Meetin | igs |
|       | Event Name 🐴             | Reservation    | Start Date | End Date   | Status      | Scl |
| ×     | ⊙ Zumba Wellness Classes | 20250520-00016 | 05/22/2025 | 07/31/2025 | Scheduled   |     |

When you click on **Event Name**, you will go to the Event Information Record and view all the event details.

| Zumba Welln   | ess Classes (Reservation Number: 20250520-00016)    |                 |                   |                     |                 |          |                   |    |   |
|---------------|-----------------------------------------------------|-----------------|-------------------|---------------------|-----------------|----------|-------------------|----|---|
| Event Inform  |                                                     |                 |                   |                     |                 |          |                   |    |   |
| Reservation a | #: 20250520-00016                                   |                 |                   |                     |                 | * Owner: | Saunders, G'Anna  | •  | × |
| *Event Name:  | Zumba Wellness Classes                              |                 | * Event Type:     | Wellness            |                 |          | •                 | ×  |   |
| Description:  |                                                     |                 | Event Status:     | Scheduled by GSaund | ders@COLLIN.EDU | J        |                   |    |   |
|               |                                                     |                 |                   | <b>Z</b> •          |                 |          |                   |    |   |
|               |                                                     |                 | Est. Attend:      | 0                   |                 |          |                   | \$ |   |
| * Contact:    | Fair, Brandy                                        | X Create        | Private:          |                     |                 |          |                   |    |   |
| Customer:     | Collin Faculty and Staff                            | Create          | Featured:         |                     |                 |          |                   |    |   |
| Notify:       | $\checkmark$                                        |                 |                   |                     |                 |          |                   |    |   |
|               |                                                     |                 |                   |                     |                 |          |                   |    |   |
|               |                                                     |                 |                   |                     |                 |          |                   |    |   |
|               |                                                     |                 |                   |                     |                 |          |                   |    |   |
|               |                                                     |                 |                   |                     |                 |          |                   |    | _ |
| Meetings Ad   |                                                     |                 |                   |                     |                 |          |                   |    |   |
| + Add Meeting | g 🕼 Edit Selected 🏠 Assign Rooms 🕼 Assign Resources | X Drop Selected | X Delete Selected |                     |                 |          |                   |    |   |
| Nam           | ne Status                                           | ͡ Start Date ₊1 | 🕼 Start Time      | Ind Time            | 🕼 End Date      | Room R   | oom Configuration |    |   |
| 🗌 🗄 Zum       | nba Wellness Classes (9 instances)                  |                 | 05:00 PM          | 06:00 PM            |                 |          |                   |    |   |

Clicking on the **View Events** tab will only provide you with the Event Name, Reservation, Start and End Date, Status, and Type of the event. To view all of the similar information, including the dates, times and the room of the event(s), click on the **View Meetings** tab.

#### View Events tab

| Event List |                          |                |            |            |           |           |             |  |  |  |
|------------|--------------------------|----------------|------------|------------|-----------|-----------|-------------|--|--|--|
| + A        | đđ                       |                |            |            |           |           | View Events |  |  |  |
|            | Event Name *1            | Reservation    | Start Date | End Date   | Status    | Scheduler | Туре        |  |  |  |
| ×          | ⊙ Zumba Wellness Classes | 20250520-00016 | 05/22/2025 | 07/31/2025 | Scheduled |           | Wellness    |  |  |  |

# View Meetings tab

| Event Lis | ent List                 |                |          |            |            |            |          |           |         |      |  |  |
|-----------|--------------------------|----------------|----------|------------|------------|------------|----------|-----------|---------|------|--|--|
| + Add     | Add View Et              |                |          |            |            |            |          |           |         |      |  |  |
| M         | leeting Name             | Reservation    | Days Met | Start Date | End Date   | Start Time | End Time | Status    | Room    | Sche |  |  |
| 0         | Zumba Wellness Classes   | 20250520-00016 |          | 06/12/2025 | 06/12/2025 | 05:00 PM   | 06:00 PM | Scheduled | CC C109 | Saur |  |  |
| 0         | Zumba Wellness Classes   | 20250520-00016 |          | 06/19/2025 | 06/19/2025 | 05:00 PM   | 06:00 PM | Scheduled | CC C109 | Saur |  |  |
| 0         | Zumba Wellness Classes   | 20250520-00016 |          | 07/10/2025 | 07/10/2025 | 05:00 PM   | 06:00 PM | Scheduled | CC C109 | Saur |  |  |
| 0         | D Zumba Wellness Classes | 20250520-00016 |          | 07/17/2025 | 07/17/2025 | 05:00 PM   | 06:00 PM | Scheduled | CC C109 | Saur |  |  |
| 0         | Zumba Wellness Classes   | 20250520-00016 |          | 07/24/2025 | 07/24/2025 | 05:00 PM   | 06:00 PM | Scheduled | CC C109 | Saur |  |  |
| 0         | Zumba Wellness Classes   | 20250520-00016 |          | 07/31/2025 | 07/31/2025 | 05:00 PM   | 06:00 PM | Scheduled | CC C109 | Saur |  |  |
|           |                          |                |          |            |            |            |          |           |         |      |  |  |

| Filters          |                   |   |              |      |
|------------------|-------------------|---|--------------|------|
| Show Current Fil | ter               | Q | <b>L</b> Sea | arch |
| Custom           |                   | • |              | 0    |
| Keyword:         |                   |   |              | ×    |
| Time Period:     | Custom            |   | •            | ×    |
| From:            | All               |   | ×            |      |
| To:              | All               |   | ×            |      |
| Day Met:         | U M. T W.         | R | F            | S    |
| ls Private:      |                   |   |              |      |
| Is Featured:     |                   |   |              |      |
| My Events:       |                   |   |              |      |
| Event Status     |                   |   | 1            | - 6  |
| Event Meeting S  | itatus            |   | H            | • @  |
| Campus           |                   |   | H            | • 0  |
| Building         |                   |   | H            | - 6  |
| Room             |                   |   | H            | - 6  |
| Customer Grou    | þ                 |   | H            | - 6  |
| Customer         |                   |   | H            | - 0  |
| Customer Conta   | <mark>ic</mark> t |   | H            | - 6  |
| Event Type       |                   |   | H            | • @  |
| Event Meeting T  | уре               |   | 1            | • @  |

Along with a keyword, or From and To date, the Filter's panel can be filtered by an **Event's Status**, **Campus**, **Building Room**, **Customer Group**, **Customer**, **Customer Contact**, and **Event Type**. To select any of these filter items, click on the + icon across from the filter. Click on **Search** at the top of the Filter panel and view your results.

| Clear 🕂 🖉         | Select Items                                                             | ×                                                                                                    |
|-------------------|--------------------------------------------------------------------------|----------------------------------------------------------------------------------------------------|
| + 0               | Enter search text                                                        |                                                                                                    |
| <mark>-+</mark> ⊘ | AL                                                                       | 1                                                                                                    |
| + 0               | Сс                                                                       | 1                                                                                                    |
| + 0               |                                                                          | -1                                                                                                    |
| + 0               |                                                                          | 1                                                                                                    |
| + 0               |                                                                          | 1                                                                                                    |
| + 0               | <mark>. PC</mark>                                                        | II.                                                                                                    |
| + 0               | PSC PSC                                                                  |                                                                                                    |
| + 0               | RB                                                                       |                                                                                                    |
| + 0               | ≪ < > ≫   😂 1-12 of 12 Dor                                               | ie                                                                                                    |
|                   |                                                                          |                                                                                                    |
| 🕂 🔁 🖗             | Select Items                                                             | ×                                                                                                    |
| + 0               | Enter search text                                                        |                                                                                                    |
| + 0               | Canceled                                                                 |                                                                                                    |
| + 0               | Declined                                                                 |                                                                                                    |
| <b>±</b> 0        | Incomplete                                                               |                                                                                                    |
| + •               | Pending                                                                  |                                                                                                    |
| + 0               | Requested                                                                |                                                                                                    |
| + 0               | Scheduled -                                                              |                                                                                                    |
| + 0               | Tentative                                                                |                                                                                                    |
| + 0               |                                                                          |                                                                                                    |
| + 0               |                                                                          | -                                                                                                    |
| τv                |                                                                          | _                                                                                                    |
|                   | Clear + 0<br>+ 0<br>+ 0<br>+ 0<br>+ 0<br>+ 0<br>+ 0<br>+ 0<br>+ 0<br>+ 0 | clear + O       Select Items         + O       Enter search text ×         - O       AL         - O       AL         - O       CC         - CC       CHE         - O       CK         - O       CK         - O       CK         - O       CK         - O       CK         - O       FVC         + O       FVC         + O       PSC         - PSC       PS         - PSC       PS         - PSC       PS         - PSC       PSC         - PSC       PSC         - PSC |

A key function with the filter panel is saving a default filter; e.g., if you are located at the McKinney Campus, you would save McKinney as your default filter. Here are the steps in creating your default filter:

• Click on **Clear All** to remove any filter options previously selected (This ensures you have no dates saved, which allows you to insert different dates at various times).

| Filters      |            |   |     |      |
|--------------|------------|---|-----|------|
| Clear All    |            | Q | Sea | arch |
| Custom       |            | - |     | Ф    |
| Keyword:     | wellness   |   |     | ×    |
| Time Period: | Custom     |   | •   | ×    |
| From:        | 06/11/2025 |   | ×   |      |
| To:          | 08/22/2025 |   | ×   |      |

• Select **Scheduled** from the options on **Event Status** and **Scheduled** from **Event Meeting Status** (Make sure you select **Done** after selecting your options).

| Event Status         | + 🤄 Select Items          | ×             |
|----------------------|---------------------------|---------------|
| Event Meeting Status | + 🤄 Enter search text 🛛 🗙 |               |
| Campus               | + 🤄 🗌 Canceled            |               |
| Building             | + 🤘 🗆 Declined            |               |
| Room                 | +      O Darding          |               |
| Customer Group       | + C Requested             |               |
| Customer             | + 🤄 💽 Scheduled           |               |
| Customer Contact     | + 🤅 🗌 Tentative           |               |
| Event Type           | + «                       |               |
| Event Meeting Type   | + 0                       |               |
| Approver             | + (                       | 1-7 of 7 Done |

 Select your Campus in the Campus options (e.g., if you are at McKinney, select the McKinney Campus for both Campus and Building (again, make sure you always select Done when choosing an option; this saves your choice).

|                    | <b>T</b> ( | Select Items      | ×  |
|--------------------|------------|-------------------|----|
| Building           | + 0        | Enter search text |    |
| Room               | + 0        | AL                | -î |
| Customer Group     | + 0        |                   | ų  |
| Customer           | + 0        |                   | 1  |
| Customer Contact   | + 0        |                   | 1  |
| Event Type         | + 0        | FVC FVC           |    |
| Event Meeting Type | + 0        | PC                | _  |
| Approver           | + 🤅        | RB                |    |
| Scheduler          | + 0        |                   |    |

• Click on the **Save** icon below the **Search button with a magnifying glass**, and it will prompt you to name your filter. Place a checkmark in the **Set as Default**, and click **Save**.

| Filters         |          |      |      |                   |           |
|-----------------|----------|------|------|-------------------|-----------|
| Show Current Fi | lter     | Q Se | arch |                   |           |
| Custom          |          | •    | •    | Save Filter       | 1         |
| Keyword:        |          |      | ×    | McK Campus        |           |
| Time Period:    | Custom   | •    | ×    | Set as default: 😿 |           |
| From:           | All      | ×    |      |                   |           |
| To:             | All      | ×    |      | Sa                | ve Cancel |
| Day Met:        | U M. T V | V.RF | S    |                   |           |

Do note that with a default filter set, you must clear your filter when looking for events or meetings at other campuses.

The **Event** and **Section** filters have common functions, except for the filter options. **Event** filters deliver event details, and **Section** filters deliver academic scheduling details (Subjects, Meeting Times and Instructional spaces). The significant difference with the **Section** filters is selecting a **Term**, **Subject**, **Campus** and **Building** for your filter. You also have the option to select a **Course**, **Instructor** or **Room**.

#### **Section Filters**

Follow the same steps above to expand your **Filter** panel. Begin your search by inserting a **Term**. Click on the **+** icon across **Term**, type the year of term you are searching for in the Search box, Click **Done**.

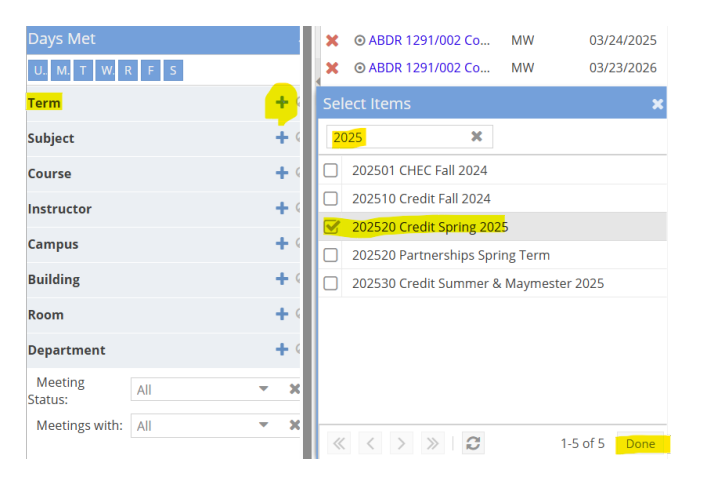

To insert a **Subject**, click the **+** icon, insert the subject in the **Search** box, and click **Done**.

| Days Met           |       |       |     | ×   | ⊙ ABDR    | 1291/002 | Со | MW | 03/2     | 24/2025 |
|--------------------|-------|-------|-----|-----|-----------|----------|----|----|----------|---------|
| U. M. T W. F       | R F S |       |     | ×   | O ABDR    | 1291/002 | Со | MW | 03/2     | 23/2026 |
| Term 1             |       | Clear | + < | ×   | O ABDR    | 1291/002 | Со | MW | 03/2     | 23/2026 |
| Subject            |       |       | + ( | Sel | ect Items | S        |    |    |          | ×       |
| Course             |       |       | + ( | bi  |           |          | ×  |    |          |         |
| Instructor         |       |       | + ( |     | BIOL      |          |    |    |          |         |
| Campus             |       |       | + ( |     |           |          |    |    |          |         |
| Building           |       |       | + ( |     |           |          |    |    |          |         |
| Room               |       |       | + < |     |           |          |    |    |          |         |
| Department         |       |       | + < |     |           |          |    |    |          |         |
| Meeting<br>Status: | All   | •     | ×   |     |           |          |    |    |          |         |
| Meetings with:     | All   | •     | ×   |     |           |          |    |    |          |         |
|                    |       |       |     | «   | < >       | $\gg$    | C  |    | 1-1 of 1 | Done    |

To insert a **Campus**, click the **+** icon, insert the campus code (locate a listing of the campus codes on the Ad Astra Event Scheduler homepage), click **Done**.

| Days Met            |            | ★ ⊙ ABDR 1291/002 Co MW 03/2 | 24/2025 |
|---------------------|------------|------------------------------|---------|
| U M. T W. R F S     |            | ★ ⊙ ABDR 1291/002 Co MW 03/2 | 23/2026 |
| Term 1              | Clear 🕂 🤇  | ★ ③ ABDR 1291/002 Co MW 03/2 | 23/2026 |
| Subject 1           | Clear 🕂 🤇  | Select Items                 | ×       |
| Course              | + 4        |                              | 4       |
| Instructor          | + 4        |                              |         |
| Campus              | + 4        | CEC                          |         |
| Building            | + (        | сне                          |         |
| Room                | + (        | CY                           |         |
|                     |            | FVC                          |         |
| Department          | <b>T</b> ( | PC                           |         |
| Meeting All Status: | - X        | PSC                          |         |
| Meetings with: All  | - x        | RB                           |         |
| _                   |            |                              |         |
|                     |            |                              | Done    |

Click on the **Search** button at the top to view your results.

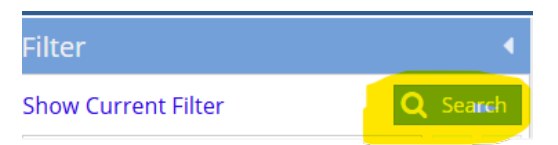

| Filter                          |                 | <ul><li>Image: S</li></ul> | ection List         |          |            |            |            |          |                               |
|---------------------------------|-----------------|----------------------------|---------------------|----------|------------|------------|------------|----------|-------------------------------|
| Clear All                       | <b>Q</b> Search | •                          | Add a Section       |          |            |            |            |          |                               |
| Custom 👻 🖺 🔅                    |                 | >                          | Course/Section 1    | Days Met | Start Date | End Date   | Start Time | End Time | Room                          |
| Keyword:                        | ×               |                            | ◎ BIOL 1322/027 Lec | TR       | 01/21/2025 | 05/18/2025 | 01:00 PM   | 02:15 PM | CC C221 - GPC - Fixed         |
| Start Date:                     | All 🗶 🛱         | ×                          | ◎ BIOL 1406/055 Lec | F        | 01/21/2025 | 05/18/2025 | 06:00 PM   | 07:45 PM | CC A302 - Science Lab Biology |
| End Date:                       | All 🗶 🛱         | ×                          | ◎ BIOL 1406/056 Lab | S        | 01/21/2025 | 05/18/2025 | 09:00 AM   | 12:00 PM | CC A302 - Science Lab Biology |
| Invalid Mtg.                    | All             | ×                          | ◎ BIOL 1406/165 Lec | MWF      | 01/21/2025 | 05/18/2025 | 08:00 AM   | 08:50 AM | CC B210 - GPC - T/C           |
| Pattern:                        |                 | ×                          | ◎ BIOL 1406/166 Lab | М        | 01/21/2025 | 05/18/2025 | 10:00 AM   | 12:50 PM | CC A302 - Science Lab Biology |
| Arranged:                       | All             | X                          | ◎ BIOL 1406/167 Lec | MWF      | 01/21/2025 | 05/18/2025 | 09:00 AM   | 09:50 AM | CC B210 - GPC - T/C           |
| Is Exam: All 💌 🕄                |                 | X                          | ◎ BIOL 1406/168 Lab | М        | 01/21/2025 | 05/18/2025 | 01:00 PM   | 03:50 PM | CC A302 - Science Lab Biology |
| O View Sections                 |                 | ×                          | ◎ BIOL 1406/169 Lab | W        | 01/21/2025 | 05/18/2025 | 09:00 AM   | 11:50 AM | CC A302 - Science Lab Biology |
| View Sections     View Meetings |                 | ×                          | ◎ BIOL 1406/171 Lab | Т        | 01/21/2025 | 05/18/2025 | 11:30 AM   | 02:20 PM | CC A302 - Science Lab Biology |
| Days Met                        |                 | ×                          | ◎ BIOL 1406/172 Lec | TR       | 01/21/2025 | 05/18/2025 | 01:00 PM   | 02:15 PM | CC B210 - GPC - T/C           |
| U. M. T W. I                    | R F S           | X                          | ● BIOL 1406/173 Lab | R        | 01/21/2025 | 05/18/2025 | 11:30 AM   | 02:20 PM | CC A302 - Science Lab Biology |
| Term 🚹                          | Clear 🛨 🤇       | X                          | ◎ BIOL 1406/174 Lec | MW       | 01/21/2025 | 05/18/2025 | 01:00 PM   | 02:15 PM | CC B210 - GPC - T/C           |
| -                               |                 | ×                          | ◎ BIOL 1406/175 Lec | TR       | 01/21/2025 | 05/18/2025 | 10:00 AM   | 11:15 AM | CC B210 - GPC - T/C           |
| Subject 1                       | Clear 🛨 🤇       | X                          | ◎ BIOL 1406/176 Lab | Т        | 01/21/2025 | 05/18/2025 | 02:30 PM   | 05:20 PM | CC A302 - Science Lab Biology |
| Course                          | +               | X                          | ◎ BIOL 1406/177 Lec | TR       | 01/21/2025 | 05/18/2025 | 11:30 AM   | 12:45 PM | CC C205 - GPC - T/C           |
| Instructor                      | + (             | ×                          | O BIOL 1406/178 Lec | TR       | 01/21/2025 | 05/18/2025 | 08:30 AM   | 09:45 AM | CC B210 - GPC - T/C           |
|                                 |                 | ×                          | ● BIOL 1406/179 Lab | W        | 01/21/2025 | 05/18/2025 | 12:00 PM   | 02:50 PM | CC A302 - Science Lab Biology |
| Campus 1                        | Clear 🛨 🤇       | ×                          | ● BIOL 1406/181 Lab | Т        | 01/21/2025 | 05/18/2025 | 08:30 AM   | 11:20 AM | CC A302 - Science Lab Biology |

To locate an instructor in a specific subject, it is best **not** to have a **Campus** selected. The instructor can have instructor assignments at other campuses. Click the **+** icon across **Instructor** and type the **last name** of the instructor. Select the instructor's name (if an instructor has two listings, it is best to select both).

| Days Met           |       |                  |     |                       |   |           |                   |
|--------------------|-------|------------------|-----|-----------------------|---|-----------|-------------------|
| U M. T W. F        | R F S |                  |     |                       |   |           |                   |
| Term 1             |       | Clear 🕂 🤇        |     |                       |   |           |                   |
| Subject 1          |       | Clear 🕂 🤇        | Sel | ect ltems             |   |           | 1                 |
| Course             |       | + 9              |     | Name                  | × | People Id |                   |
| Instructor         |       | <mark>+</mark> ( |     | Cravo. Roberta        |   | 100192109 |                   |
| Campus             |       | + 4              |     | Cravo, Roberta        |   |           |                   |
| Building           |       | + <              |     |                       |   |           |                   |
| Room               |       | + 4              |     |                       |   |           |                   |
| Department         |       | + <              |     |                       |   |           |                   |
| Meeting<br>Status: | All   | <b>- x</b>       |     |                       |   |           |                   |
| Meetings with:     | All   | - x              |     |                       |   |           |                   |
|                    |       |                  | «   | $\langle \rangle \gg$ | C | 1-2 of 2  | <mark>Done</mark> |

Click on the **Search** button to view your results. If you do not see the Instructor's name, scroll to the right of the screen to locate the Instructor's name. The columns operate like an Excel template; you can drag the Instructor's column to your preference.

| Filter         |        |   |            | •   | Section List |                     |          |            |            |            |          |                      |                             |  |  |  |  |
|----------------|--------|---|------------|-----|--------------|---------------------|----------|------------|------------|------------|----------|----------------------|-----------------------------|--|--|--|--|
| Show Current F | Filter | Q | Searc      | :h  | +            | + Add a Section     |          |            |            |            |          |                      |                             |  |  |  |  |
| Custom         |        | • | B          | ¢   |              | Course/Section      | Days Met | Start Date | End Date   | Start Time | End Time | Instructor <u>^1</u> | Room                        |  |  |  |  |
| Keyword:       |        |   | 3          | (A) | ×            | ⊙ BIOL 2402/040 Lec | TR       | 01/21/2025 | 05/18/2025 | 10:30 AM   | 11:45 AM | Cravo                | CC B315 - TBL Classroom     |  |  |  |  |
| Start Date:    | All    |   | ×          | 4   | ×            | ⊙ BIOL 2402/039 Lab | TR       | 01/21/2025 | 05/18/2025 | 08:30 AM   | 10:20 AM | Cravo                | CC A309 - Science Lab AP II |  |  |  |  |
| End Date:      | All    |   | ×          | 1   | ×            | ⊙ BIOL 2401/052 Lec | MW       | 01/21/2025 | 05/18/2025 | 08:30 AM   | 09:45 AM | Cravo                | CC B313 - GPC - Movable     |  |  |  |  |
| Invalid Mtg.   | All    |   | - 3        |     | ×            | ⊙ BIOL 2401/050 Lec | MW       | 01/21/2025 | 05/18/2025 | 11:00 AM   | 12:15 PM | Cravo                | CC B208 - GPC - Movable     |  |  |  |  |
| Pattern:       |        |   |            |     | ×            | ⊙ BIOL 2401/056 Lec | MW       | 01/21/2025 | 05/18/2025 | 02:30 PM   | 03:45 PM | Cravo                | CC B308 - GPC - Movable     |  |  |  |  |
| Arranged:      | All    |   | <b>-</b> 3 | 4   | x            | ⊙ BIOL 2401/061 Lec | TR       | 01/21/2025 | 05/18/2025 | 01:00 PM   | 02:15 PM | Cravo                | CC B313 - GPC - Movable     |  |  |  |  |
| Is Exam:       | All    |   | <b>-</b> 3 | <   |              |                     |          |            |            |            |          |                      |                             |  |  |  |  |
| O View Sectio  | ns     |   |            | U   |              |                     |          |            |            |            |          |                      |                             |  |  |  |  |
| O View Meetin  | ngs    |   |            |     |              |                     |          |            |            |            |          |                      |                             |  |  |  |  |

You can save a **Default Filter** using the same steps as with **Events**. There are several filter options to save: By a **Term** or a **Campus**.

#### Term Default Filter

Select the **Term**. Click on the **Save** button, type in your Saved Filter name, check the Set as Default, and click **Save**.

| Filter         | 4              | Save Filter                    | ×        |
|----------------|----------------|--------------------------------|----------|
| Show Current F | ilter Q Search | Spring 2025                    |          |
| Custom         | × 💾 🌣          | Set as default <mark>: </mark> |          |
| Keyword:       |                | Sav                            | e Cancel |

#### **Campus Default Filter**

For best results when using a **Campus Default** filter, ensure you do not have a term selected. Click on the **Clear All** at the top of the Filter panel.

| Filter                   |     |   | •         |
|--------------------------|-----|---|-----------|
| Clear All                |     | Q | Search    |
| Custom                   |     | - | <b>\$</b> |
| Keyword:                 |     |   | ×         |
| Start Date:              | All | 3 | < ∰       |
| End Date:                | All | 3 | < ∰       |
| Invalid Mtg.<br>Pattern: | All |   | ×         |

Select a **Campus** and follow the exact steps above to **Save** the **Campus Default filter**.

| Filter       |        | •               | Save Filter       | ×         |
|--------------|--------|-----------------|-------------------|-----------|
| Show Current | Filter | <b>Q</b> Search | McKinney Campus   |           |
| Custom       |        | ▼ 🖺 🌣           | Set as default: 📿 |           |
| Keyword:     |        | × •             | Sa                | ve Cancel |

Important Note on Section Default Filters: With a Term Default filter, a new Term Default filter must be made at the end of each term.

# Request Forms Quick Reference Guide Submitting a Request Form and Cancelations or Rescheduling Instructions

Each campus **Classroom, Computer Lab, and Small Conference Room Request Form** has an easy and uniform process. Outlined are the steps for the request forms:

1) Fill in all the required boxes: Meeting Name, Estimated Attendance, Your Name, Your Email, Phone Number, and Event Type.

**Special note on the "Your Name" box:** begin typing your **last name;** if it appears, click on it, and Collin Faculty and Staff will automatically populate in the "Customer" box. If your name does not appear, type "Unlisted" and select the "Unlisted, Unlisted" option that appears. Type your **first and last name** in the "Unlisted Only Field." If your name appeared, **please place NA in the "Unlisted Only Field."** 

By default, "Your Email" should appear.

Please do not place your four-digit extension in the "Your Phone Number" box; **instead**, **put your 10-digit office number**. Use a cell or a department number if you do not have an office number. A complete phone number ensures someone can contact you in case a complication or emergency arises with the room you requested.

- 2) Purpose of Your Event is required: Describe the reasoning behind your meeting and the use of the instructional space or small conference room.
- 3) Select "Add Meeting" to select your time/date. If you choose a classroom or computer lab, adding 10 minutes to your start and end time is highly recommended to avoid conflicts with a class's start or end time. Place a "Max Attendance" number. The "Max Attendance" number ensures you only see available rooms within the number of seats you requested.
- 4) Select a room by clicking on the "Assign Rooms" tab.
  - a. Each Campus Request Form has a filter to the left of the display box. Click on the 'grey down' arrow button to see an option for classrooms, computer labs, or small conference rooms.
  - b. The right side of the dialogue box displays rooms; to place them in numeric order, click on the **Room** box. To view the room's features, hover over the **circled dot** in front of the room number.

- c. Select the room by clicking on the **Assign Rooms** box next to the room you request. Click **OK**.
- 5) Once your request form is submitted, you will receive an email notification from noreply@aais.com that states, "Your event request was successfully received and is being reviewed.

If the approver needs more information regarding your request or **when your event is approved**, you will receive an email from **notifications@aais.com**.

# **Detailed steps for Multiple Dates:**

Steps to Create Multiple Dates

1) When the Create Event window opens, select **Multiple**.

| Creat | e Meet | ing(s)  |        |        |        |       |             |           |          | × |
|-------|--------|---------|--------|--------|--------|-------|-------------|-----------|----------|---|
| O Sir | ngle 🤇 | 🖲 Multi | ple    | C Recu | ırring |       |             |           |          | Í |
| Start | Time:  | 10:     | 30 AM  |        |        | -     |             | End Time: | 11:00 AM | • |
| Today |        |         |        |        |        | Clear |             | Meetings  |          |   |
| ~     |        | Jun     | e 2025 | 5 ~    |        | >>    |             |           |          |   |
| S     | М      | Т       | W      | Т      | F      | S     |             |           |          |   |
| 1     | 2      | 3       | 4      | 5      | 6      | 7     |             |           |          |   |
| 8     | 9      | 10      | 11     | 12     | 13     | 14    | <b>&gt;</b> |           |          |   |
| 15    | 16     | 17      | 18     | 19     | 20     | 21    |             |           |          |   |
| 22    | 23     | 24      | 25     | 26     | 27     | 28    |             |           |          |   |

# Select Start Time and End Time.

- Click the calendar to select a series of dates and times, e.g., Monday and Wednesday, 9:00 a.m. – 10:00 a.m. and Tuesday and Thursday 1:00 – 2:00 p.m.
- Enter the first group dates/times (Monday and Wednesday 9:00 a.m. 10:00 a.m.). A dialogue box will prompt you to add a meeting group name. Type a

name similar to your dates/time: AM. Click the **center arrow button** to add your meeting times to the meeting list on the right.

| Create  | Meet   | ing(s) |         |        |        |       | ,                                     |
|---------|--------|--------|---------|--------|--------|-------|---------------------------------------|
| O Sing  | gle 🤇  | Mult   | iple (  | 🔿 Recu | urring |       |                                       |
| Start 7 | Time:  | 8:5    | 0 AM    |        |        | f     | End Time: 10:10 AM                    |
| Today   |        | Jui    | ne 2025 | 5 ~    |        | Clear | Meetings<br>X 	 AM                    |
| S       | М      | Т      | W       | Т      | F      | s     | Mon, 06/16/2025, 08:50 AM to 10:10 AM |
| 1       | 2      | 3      | 4       | 5      | 6      | 7     | Wed, 06/18/2025, 08:50 AWYto 10:10 AM |
| 8       | 9      | 10     | 11      | 12     | 13     | 14    |                                       |
| 15      | 16     | 17     | 18      | 19     | 20     | 21    |                                       |
| 22      | 23     | 24     | 25      | 26     | 27     | 28    |                                       |
| 29      | 30     | 1      | 2       | 3      | 4      |       |                                       |
| 6       | 7      | 8      | 9       | 10     | 11     | 12    |                                       |
| *Meeti  | ng Nam | ne:    | Test Ad | Astra  |        |       | ×                                     |
| * Max A | ttenda | nce:   | 20      |        |        |       | \$                                    |
|         |        |        |         |        |        |       | Add Meeting Cancel                    |

Enter the next group dates/times (Tuesday and Thursday 1:00 - 2:00 p.m.). Follow the exact instructions above. Click on **Add Meeting**.

| Create  | Meeti                        | ing(s) |             |        |        |       | 3                                                                     |
|---------|------------------------------|--------|-------------|--------|--------|-------|-----------------------------------------------------------------------|
| O Sing  | gle 🧿                        | Multi  | iple (      | C Recu | urring |       |                                                                       |
| Start 1 | Time:                        | 12:    | 50 PM       |        |        | •     | End Time: 2:10 PM                                                     |
| Today   |                              |        |             |        |        | Clear | Meetings                                                              |
| ~       |                              | Jur    | June 2025 🗸 |        |        |       | <b>× ■</b> AM                                                         |
| s       | М                            | т      | W           | т      | F      | S     | Mon, 06/16/2025, 08:50 AM to 10:10 AM                                 |
| 1       | 2                            | 3      | 4           | 5      | 6      | 7     | <ul> <li>Wed, 06/18/2025, 08:50 AM to 10:10 AM</li> <li>PM</li> </ul> |
| 8       | 9                            | 10     | 11          | 12     | 13     | 14    | <b>X</b> Tue, 06/17/2025, 12:50 PM to 02:10 PM                        |
| 15      | 16                           | 17     | 18          | 19     | 20     | 21    | Thu, 06/19/2025, 12:50 PM to 02:10 PM                                 |
| 22      | 23                           | 24     | 25          | 26     | 27     | 28    |                                                                       |
| 29      | 30                           | 1      | 2           | 3      | 4      |       |                                                                       |
| 6       | 7                            | 8      | 9           | 10     | 11     | 12    |                                                                       |
| * Meeti | *Meeting Name: Test Ad Astra |        |             |        |        |       | ×                                                                     |
| * Max A | ttenda                       | nce:   | 20          |        |        |       | \$                                                                    |
|         |                              |        |             |        |        |       | Add Meeting Cancel                                                    |

4) The steps are similar to the ones above. When selecting a room, select the **"Assign Rooms"** tab.

# **Recurring Events**

The Recurring option allows you to create a series of event meetings that repeat in a pattern. To create this type of event, you must simply define your desired recurring pattern using the options provided.

# **Add Recurring Events**

1. When the Create Event window is opened, select **Recurring**.

| Create Meeting                                              | g(s)                                                               |                  |             |         |         |     |    |    | ×    |
|-------------------------------------------------------------|--------------------------------------------------------------------|------------------|-------------|---------|---------|-----|----|----|------|
| O Single O I                                                | Multiple 🧿 Recurring                                               |                  |             |         |         |     |    |    | Î    |
| Start Time:                                                 | 8:50 AM 👻                                                          | End <sup>-</sup> | Time:       | 10      | :10 AM  |     |    |    |      |
| Recurrence                                                  | Pattern                                                            |                  |             |         |         |     |    |    | ÷Ľ   |
| O Daily                                                     | Recur every 4 🔷 week(s) or                                         | 1:               |             |         |         |     |    |    | L    |
| <ul> <li>Weekly</li> <li>Monthly</li> <li>Yearly</li> </ul> | □ Sunday □ Monday □<br>□ Thursday <mark>☞ Frida</mark> y □         | Tuesda           | ay 🗌<br>lay | ) Wedn  | esday   |     |    |    | l    |
| Start: 06/17                                                | 7/2025 🛗 🔿 End after                                               | 10               | \$          | occurre | nces    |     |    |    | I    |
|                                                             | End by                                                             | 02/27            | /2026       | Ê       |         |     |    |    | J.   |
|                                                             | -                                                                  | ~                |             | Jun     | ie 2026 | 5 × |    | >> | H.   |
| - Recurrence                                                | Summary                                                            | S                | М           | т       | W       | Т   | F  | S  |      |
| Every 4 week(s                                              | on Finally effective 00/17/2025 until 0.                           | 31               | 1           | 2       | 3       | 4   | 5  | 6  |      |
|                                                             |                                                                    | 7                | 8           | 9       | 10      | 11  | 12 | 13 | H.   |
| * Meeting Name:                                             |                                                                    | 14               | 15          | 16      | 17      | 18  | 19 | 20 | U.   |
| * Max Attendance                                            | 2:                                                                 | 21               | 22          | 23      | 24      | 25  | 26 | 27 | ļ    |
|                                                             |                                                                    | 28               | 29          | 30      | 1       | 2   | 3  | 4  |      |
|                                                             |                                                                    | 5                | 6           | 7       | 8       | 9   | 10 | 11 |      |
| se note: <mark>"Max A</mark><br>available room              | ttendance" is required to select a with the number of seats you ar | 6                |             |         | Today   |     |    |    | only |

- 2. Select **Start Time** and **End Time**.
- 3. Select a recurrence pattern and configure the applicable recurrence options.
- 4. Select a **Start Date**.
- 5. Specify either a number of occurrences or an end-by-date.

6. Steps are similar to the ones above in selecting a room, select the **"Assign Rooms"** tab.

The example above was a recurrence pattern for fourth Friday of every month for a year.

# **Cancellations or Reschedules**

To cancel or reschedule an event or meeting, you submitted a request form; please email the campus executive assistant (<u>click here</u> for a list of all campus executive assistants or executive dean assistants). You must provide the **reservation number** for your request or specify **the reservation**: Title of Event, dates, time, and room number.

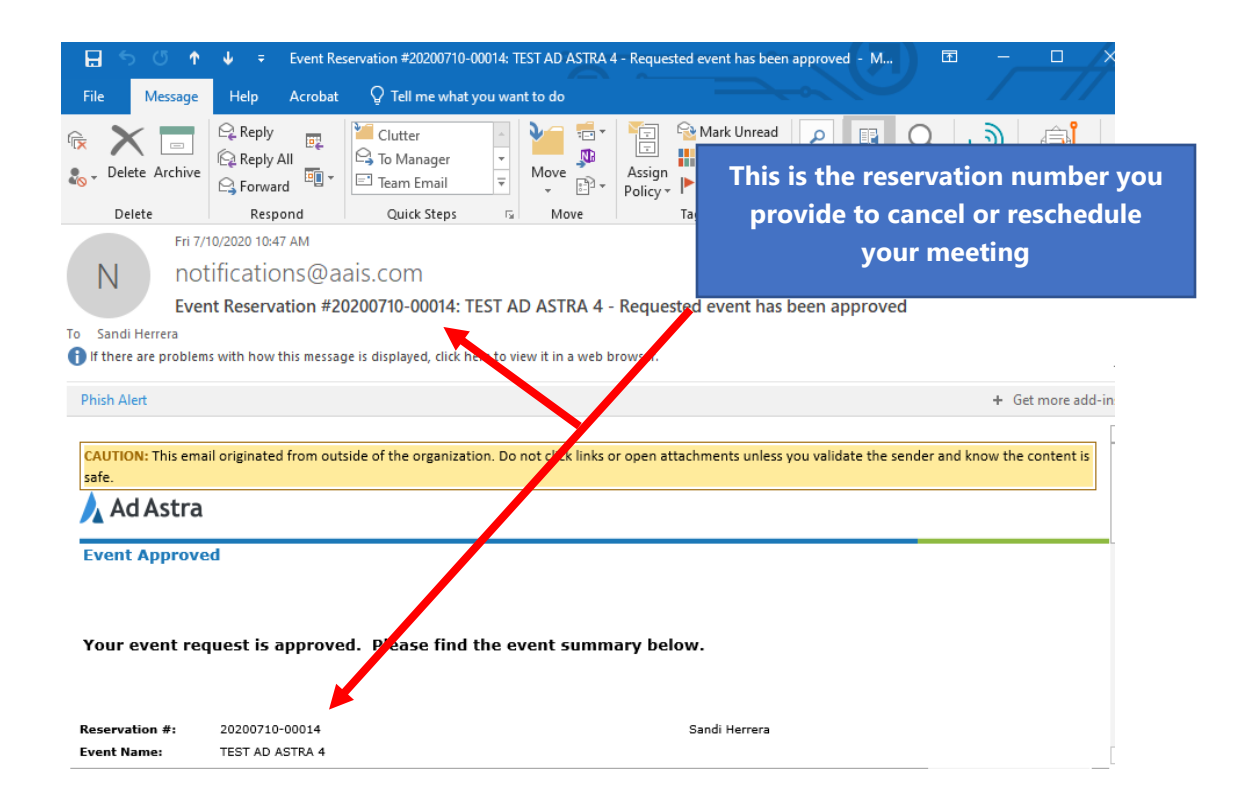

For any room request requiring Plant Ops or Facilities assistant, please request via facilitiesmaintenance@collin.edu.